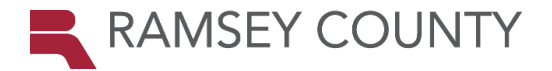

## Health and Safety- COVID19

| Purpose            | Provide COVID 19 certification, vaccination, and test results            |
|--------------------|--------------------------------------------------------------------------|
| Timing/Information | Adhoc to Certify & add vaccination status, weekly to upload test results |
| Navigation         | Summit-Employee HomePage > Health and Safety                             |

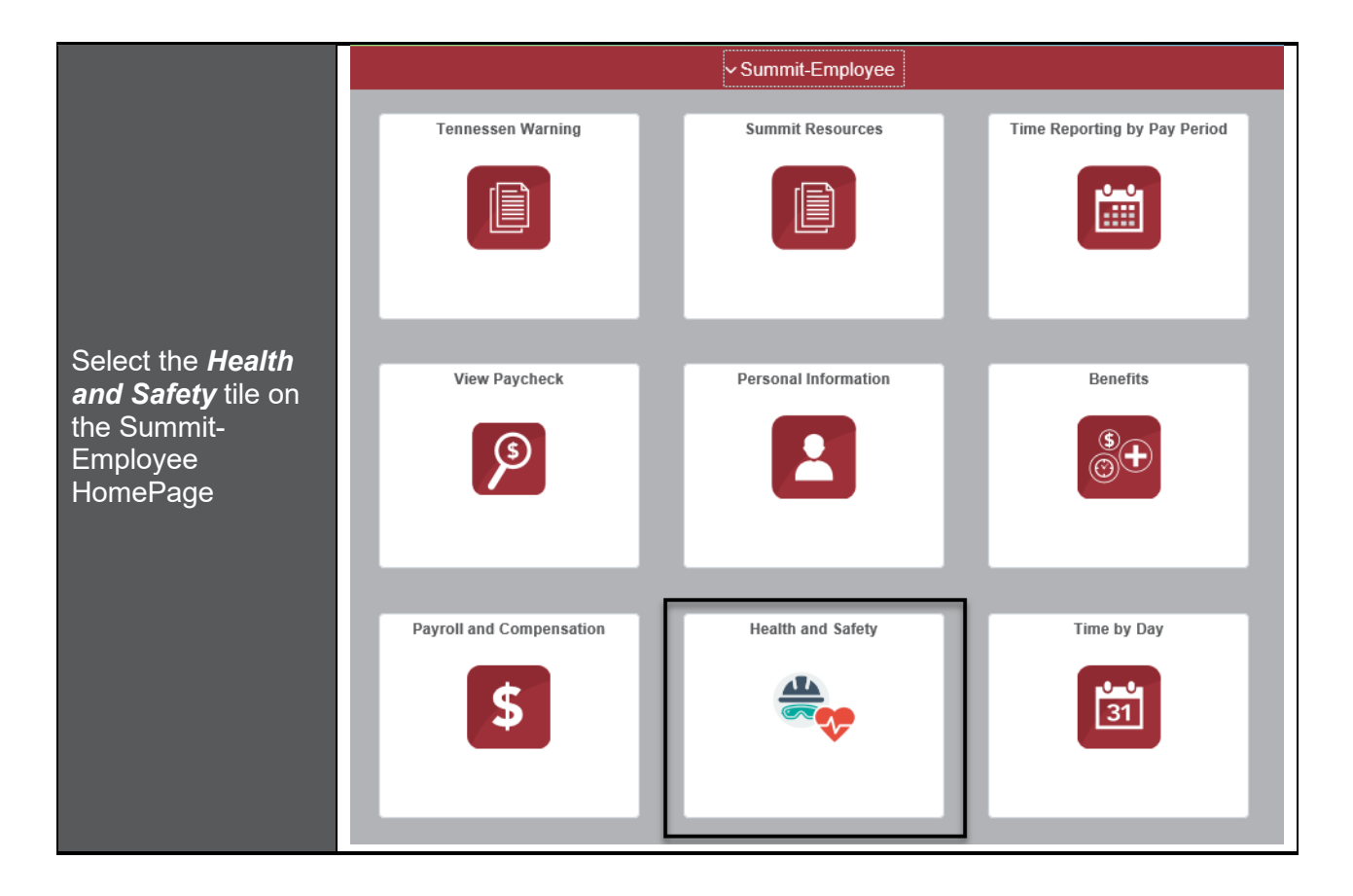

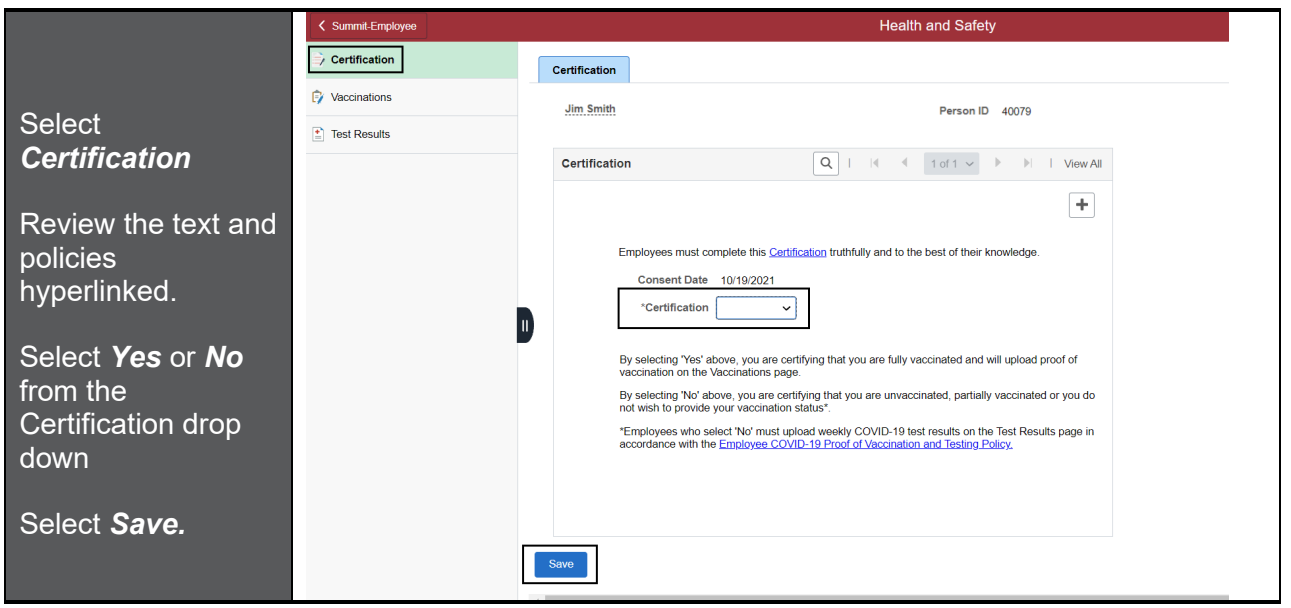

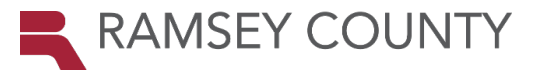

| Upload Proof of<br>Vaccination | Summit-Employee |                           | Health and Safety               |
|--------------------------------|-----------------|---------------------------|---------------------------------|
| vacomation                     | Certification   | Vaccinations              |                                 |
| Select                         | Vaccinations    | No vaccinations reported. |                                 |
| Vaccinations                   | Test Results    | Add Vaccination           |                                 |
| Select Add<br>Vaccination      |                 |                           | Cancel Add Vaccination Continue |
| Select the appropriate option  |                 | D                         | COVID19 Partially Vaccinated    |
| Select <b>Continue</b>         |                 |                           |                                 |
|                                |                 |                           |                                 |

| Select the date the<br>COVID19 vaccine<br>was completed                                                | Vaccine Details Save                                                                                                    |
|----------------------------------------------------------------------------------------------------|----------------------------------------------------------------------------------------------------|
| Select <i>Add</i><br><i>Attachment</i> to<br>upload<br>documentation of<br>your COVID19<br>vaccination | You have not added any Attachments.         Add Attachment         Add Attachment         Benney County is committed to producting your privacy and ensuring that your private data is maintained and disclosed appropriately. The Employee COVID-19 Proof of Vaccanation and Testing Policy required to provide between the start of the start of |

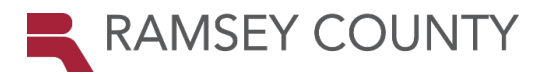

|                                                                                                    | Choose From                                    |   |
|----------------------------------------------------------------------------------------------------|------------------------------------------------|---|
| Select <i>My Device</i><br>and choose the file<br>that contains your<br>vaccination<br>documentation | My Device                                      |   |
|                                                                                                    | File Attachment                                | × |
|                                                                                                    | Choose From                                    |   |
| Select <b>Upload</b>                                                                                 | My Device<br>Upload Clear                      |   |
|                                                                                                    | COVID Vaccination Card docx<br>File Size: 29KB |   |
|                                                                                                    | File Size: 29KB                                |   |

|                              | File Attachment                                | Done         |
|------------------------------|------------------------------------------------|--------------|
|                              | Choose From                                    |              |
| Once the upload is           | My Device                                      |              |
| complete, select <b>Done</b> | COVID Vaccination Card docx<br>File Size: 29KB |              |
|                              | Up                                             | oad Complete |
|                              |                                                |              |
|                              |                                                |              |
|                              |                                                |              |
|                              |                                                |              |

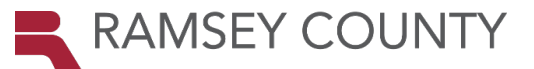

## Health and Safety– COVID19

|                                                                                                    | Cancel Vaccine Details                                                                                                    |                                                                                                    |                                                                                                    |                                                                 |
|----------------------------------------------------------------------------------------------------|----------------------------------------------------------------------------------------------------|----------------------------------------------------------------------------------------------------|----------------------------------------------------------------------------------------------------|-----------------------------------------------------------------|
| Select the                                                                                          |                                                                                                    | Vaccine COVID19 Fully Vaccinated "Date 10/19/2021                                                                                                    |                                                                                                    |                                                                 |
| checkbox <i>I Agree</i><br>after reviewing the                                                      | Attachments Add Attachment                                                                                                    |                                                                                                    |                                                                                                    |                                                                 |
| Acknowledgement                                                                                     | Attachments ◇                                                                                                    | Description $\Diamond$                                                                                                    | Attached By $\diamond$ Attached On $\diamond$                                                                                                    | TION                                                            |
| text, select Save                                                                                   | COVID_Vaccination_Card.docx                                                                                                    |                                                                                                    | Jim Smith 10/19/21 01:01:27 PM                                                                                                    | Ē                                                               |
| Your vaccination<br>entry is now<br>complete<br>If you certified <b>Yes</b> ,<br>no other action is | Acknowledgement<br>Ramsey County is committed to protecting y<br>identifies all potential uses and disclosures<br>required to provide your vaccination status c<br>weekly COVID-19 test results as required by<br>participate in routine COVID-19 testing as re<br>compliance with policy requirements. By cer<br>and including discharge. | our privacy and ensuring that your private data is maintained and disclosed appropriate<br>your private data and outlines your rights with regard to your private data. Your COVI<br>report of vacancians. However, if you do not provide the data, your bit be considered<br>Ramesy County Employee COVID-19 Proof of Vaccination and Testing Policy. If you<br>quired by the policy, you may be subject to discipiting, up to and including discharge. You<br>frying below, you acknowledge that you have provided information accurately and under<br>XI Agree | aly The Employee COVID-19 Proof of Vaccination and Testing<br>D-19 vaccination status data is private data about you. You are<br>invaccinated against COVID-19 and fail<br>do not show proof of full vaccination against COVID-19 and fail<br>about the about the about the about the set status until demonstrat<br>restand that providing incorrect information could lead to discip | Policy<br>not legally<br>vide<br>to<br>ing<br>ing<br>ine, up to |
| required                                                                                            | Vaccinations                                                                                                    |                                                                                                    |                                                                                                    |                                                                 |
|                                                                                                    | +                                                                                                    |                                                                                                    |                                                                                                    |                                                                 |
|                                                                                                    | Date 🛇                                                                                                    | Vaccine 🗘                                                                                                    | Status ◇                                                                                                    |                                                                 |
|                                                                                                    | 10/19/2021                                                                                                    | COVID19 Fully Vaccinated                                                                                                    | Recorded                                                                                                    | >                                                               |

| If you certified <b>No</b> | Continue to the next section for directions on submitting COVID-19 test results                                                                    |
|----------------------------|----------------------------------------------------------------------------------------------------|
| IMPORTANT:                 | Please refer to the Employee COVID-19 Proof of Vaccination and Testing<br>Policy for questions and information regarding requirements for testing. |

|                               | Summit-Employee               |                           | Health and Safety               |
|-------------------------------|-------------------------------|---------------------------|---------------------------------|
| Select <b>Test</b><br>Results |                               | Test Results              |                                 |
| Select Add Test<br>Result     | Vaccinations     Test Results | No test results reported. |                                 |
| Select COVID19                |                               |                           | Cancel Add Test Result Continue |
| Select <b>Continue</b>        |                               | D                         | *Test COVID19                   |
|                               |                               |                           |                                 |

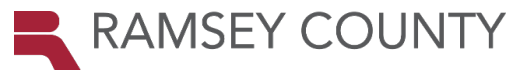

## Health and Safety– COVID19

| Save                        |
|-----------------------------|
|                             |
|                             |
|                             |
|                             |
|                             |
|                             |
| resting<br>are not<br>ay be |
|                             |
|                             |
|                             |
|                             |
| 1<br>an                     |

| Select <b>My Device</b><br>and choose the file<br>that contains your<br>COVID19 test<br>result<br>documentation | Choose From                                                            |   |
|----------------------------------------------------------------------------------------------------|------------------------------------------------------------------------|---|
| abbamomation                                                                                                    | File Attachment                                                        | × |
| Select <b>Upload</b>                                                                                            | Chose From Wy Device Upload Clear COVID Test File docx File Size: 29KB |   |
|                                                                                                    | L                                                                      |   |

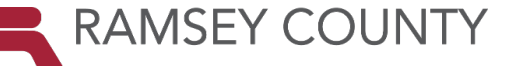

## Health and Safety– COVID19

|                                     | File Attachment Done                    |
|-------------------------------------|-----------------------------------------|
|                                     | Choose From                             |
| Once the upload is complete, select | My Device                               |
| Done                                | COVID Test File.docx<br>File Size: 29KB |
|                                     | Upload Complete                         |
|                                     |                                         |
|                                     |                                         |
|                                     |                                         |

|                                                                          | Cancel                                                                                                    | Test Deta                                                                                                    | ils                                                                                                    | Save                                                                                                    |
|--------------------------------------------------------------------------|----------------------------------------------------------------------------------------------------|----------------------------------------------------------------------------------------------------|----------------------------------------------------------------------------------------------------|----------------------------------------------------------------------------------------------------|
|                                                                          |                                                                                                    | Test COVID19                                                                                                    |                                                                                                    |                                                                                                    |
|                                                                          |                                                                                                    | *Date 10/19/2021                                                                                                    |                                                                                                    |                                                                                                    |
|                                                                          |                                                                                                    | Result Negative                                                                                                    |                                                                                                    |                                                                                                    |
|                                                                          | Attachments                                                                                                    |                                                                                                    |                                                                                                    |                                                                                                    |
| Coloct the                                                               | Add Attachment                                                                                                    |                                                                                                    |                                                                                                    |                                                                                                    |
|                                                                          | Attachments ◊                                                                                                    | Description ♦                                                                                                    | Attached By $\Diamond$                                                                                                    | 1 row<br>Attached On ≎                                                                                                    |
| checkbox <b>I Agree</b>                                                  | COVID_Test_File.docx                                                                                                    |                                                                                                    | Jim Smith                                                                                                    | 10/19/21 01:11:16 PM                                                                                                    |
| text, select <b>Save</b><br>Your test result<br>entry is now<br>complete | Acknowledgement<br>Ramsey County is committed to provide index of the subject to discipline, up to and in acknowledge that you have provided to the subject to discipline and in acknowledge that you have provided to the subject to the subject to the | protecting your privacy and ensuring that your private data is maintain<br>and discourses of your private data and outlines your rights with regs<br>sting results. However, if you do not provide your lessing data and all<br>buding discharge. You may also be placed on unpaid leave status un<br>lede information accurately and understand that providing incorrect thin<br>I Agree | ed and disclosed appropriately. The Employee C<br>rid to your private data. Your COVID-19 lesting is<br>to participate in rodule COVID-19 screening les-<br>rite di demonstrating compliance with policy requirem<br>smattor could lead to discipline, up to and inclu<br> | CVID-19 Proof of Vaccination and Testing<br>data is private data about you. You are not<br>sing as required by the policy, you may be<br>ments. By centifying below, you<br>ding discharge. |

|                                                                           | Health and Safety |                 |          |   |
|---------------------------------------------------------------------------|-------------------|-----------------|----------|---|
| Select the '+' icon<br>on the page to<br>enter additional test<br>results | Test Results      |                 |          |   |
|                                                                           | Date 🛇            | Test $\diamond$ | Status ♦ |   |
|                                                                           | 10/19/2021        | COVID19         | Recorded | > |
|                                                                           |                   |                 |          |   |

Please review the Employee COVID-19 Proof of Vaccination and Testing Policy and the COVID-19 Employee Certification of Vaccination Status & Notice of Testing Requirements Policy.

If you have questions regarding this process, please email <u>ContactHR@co.ramsey.mn.us</u>.

Created/Updated October 19, 2021